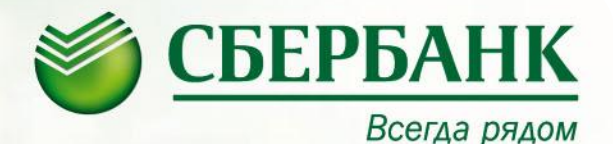

#### Инструкция по совершению родительской платы за детские сады г. Оренбурга на устройствах самообслуживания

июнь, 2013

#### 2

## Оплата детских садов г. Оренбурга Начало работы

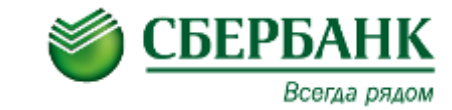

Нажмите на экране кнопку «Платежи наличными»

СБЕРБАНК

ГЛАВНОЕ МЕНЮ

ЗАПРОСИТЬ БАЛАНС

ЛИЧНЫЙ КАБИНЕТ,

ПОДКЛЮЧИТЬ СБЕРБАНК ОНЛ@ЙН И МОБИЛЬНЫЙ БАНК

ПЛАТЕЖИ

И ПЕРЕВОДЫ

ИНФОРМАЦИЯ И СЕРВИС

БОНУСНАЯ

ΠΡΟΓΡΑΜΜΑ

Всегда рядом

#### или

Вставьте карту, введите ПИН - код и в главном меню выберите пункт «Платежи в нашем регионе»

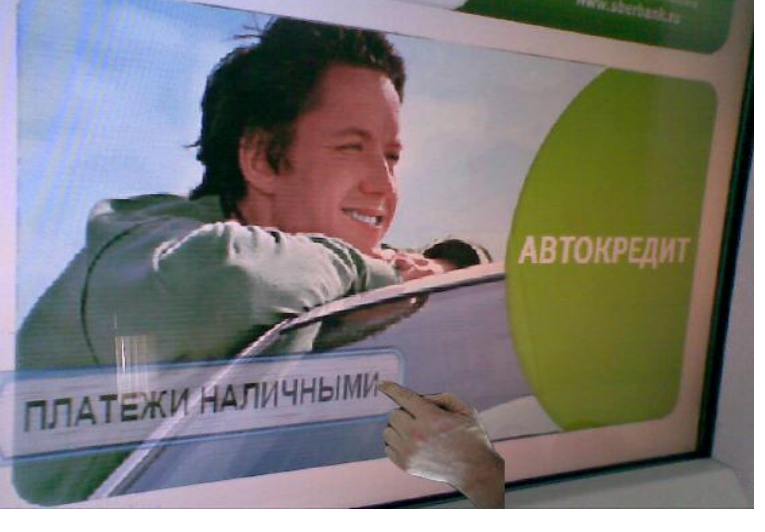

### Оплата детских садов г. Оренбурга Выбор услуги для оплаты

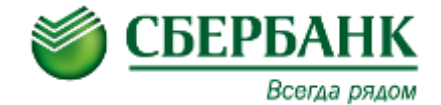

### 2

# Выберете группу «Система «Город»

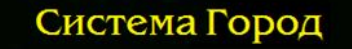

| подробно    | Система город – Гор.Водоснабжение<br>Система город - Квартплата<br>Система город – Теплоснабжение<br>Система город – Хол Волосиабжение | ВЕРНУТЬСЯ                 |
|-------------|----------------------------------------------------------------------------------------------------|---------------------------|
| 100         | Оплата за детские сады Северного округа                                                                                                |                           |
| - 18        | Оплата за детские сады Южного округа                                                                                                   |                           |
| SAM         | Оплата за детский сад N153                                                                                                    |                           |
| a tra       | Оплата за детский сад N8                                                                                                    |                           |
| and a state | Оплата за детский сад N109                                                                                                    |                           |
| 37002       | Оплата за детский сад N145                                                                                                    |                           |
|             | Оплата за детский сад N155                                                                                                    | Contraction of the second |
| Jeres C.    | Оплата за детский сад N177                                                                                                    |                           |
|             | Оплата за детский сад N65<br>Оплата за детский сад N114                                                                                | ВЫБРАТЬ                   |

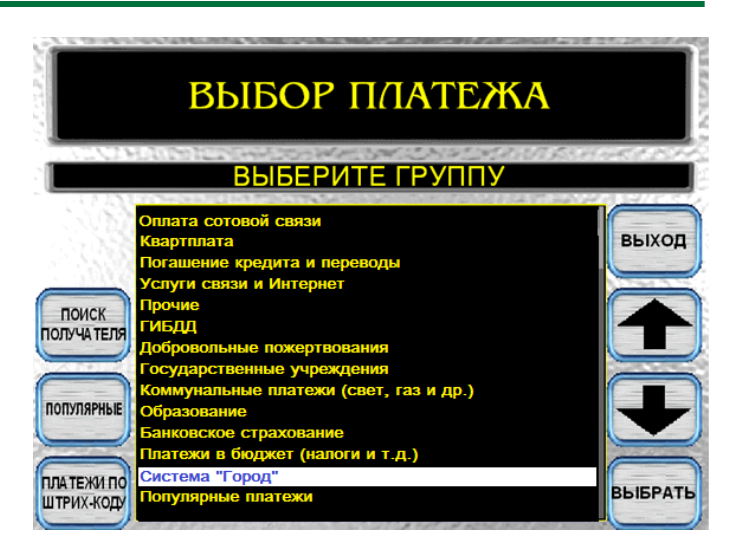

Из предложенного списка выберите свой детский садик и нажмите кнопку «Выбрать»

3

(Если детского сада нет в списке, то в зависимости от его принадлежности выбираем пункты меню «Оплата за детские сады Северного округа» или «Оплата за детские сады Южного округа»..)

#### Оплата детских садов г. Оренбурга Ввод номера лицевого счета ребенка

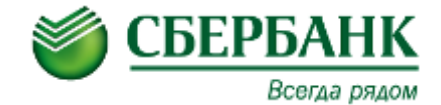

4

Введите лицевой счет ребенка и нажмите «Ввод»

5

(Существует два вида лицевых счетов:

 1. 146-1-1-14600311 – вводится с дефисами;
2. УО036968 – первые два символа заглавные русские буквы. Чтобы ввести заглавные буквы на устройстве самообслуживания необходимо нажать кнопку «АВС» на экранной клавиатуре.)

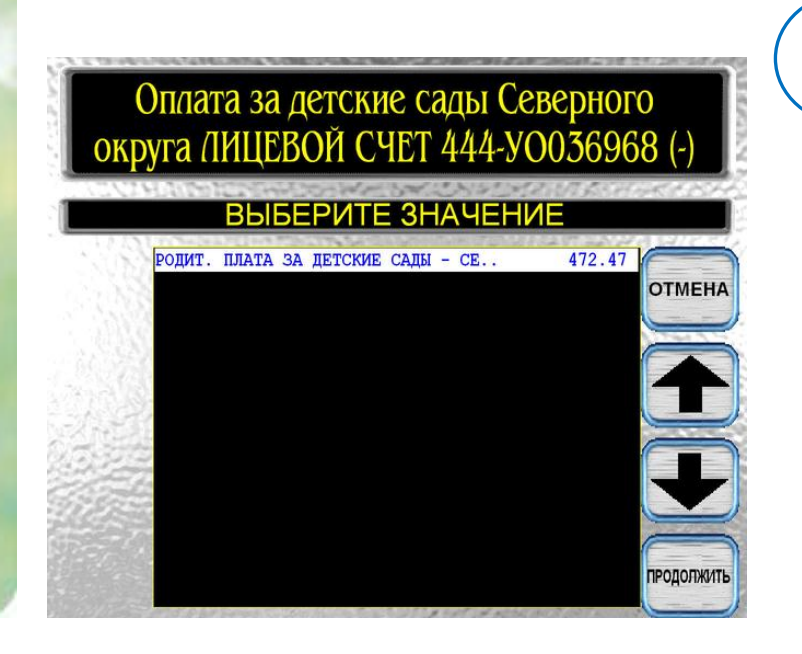

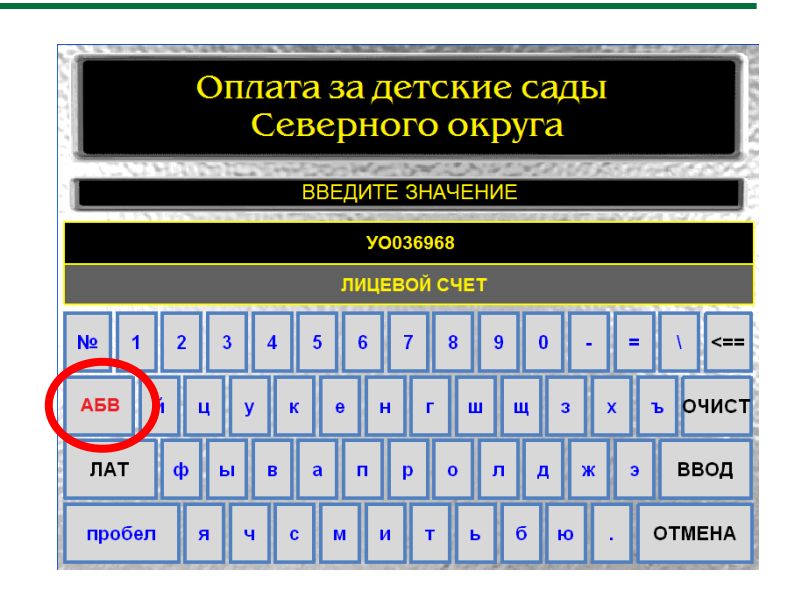

На следующем экране устройство выведет Вашу задолженность, нажмите «Продолжить»

#### Оплата детских садов г. Оренбурга Ввод ФИО ребенка и суммы платежа

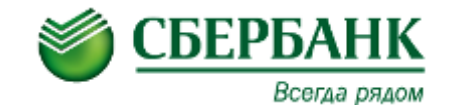

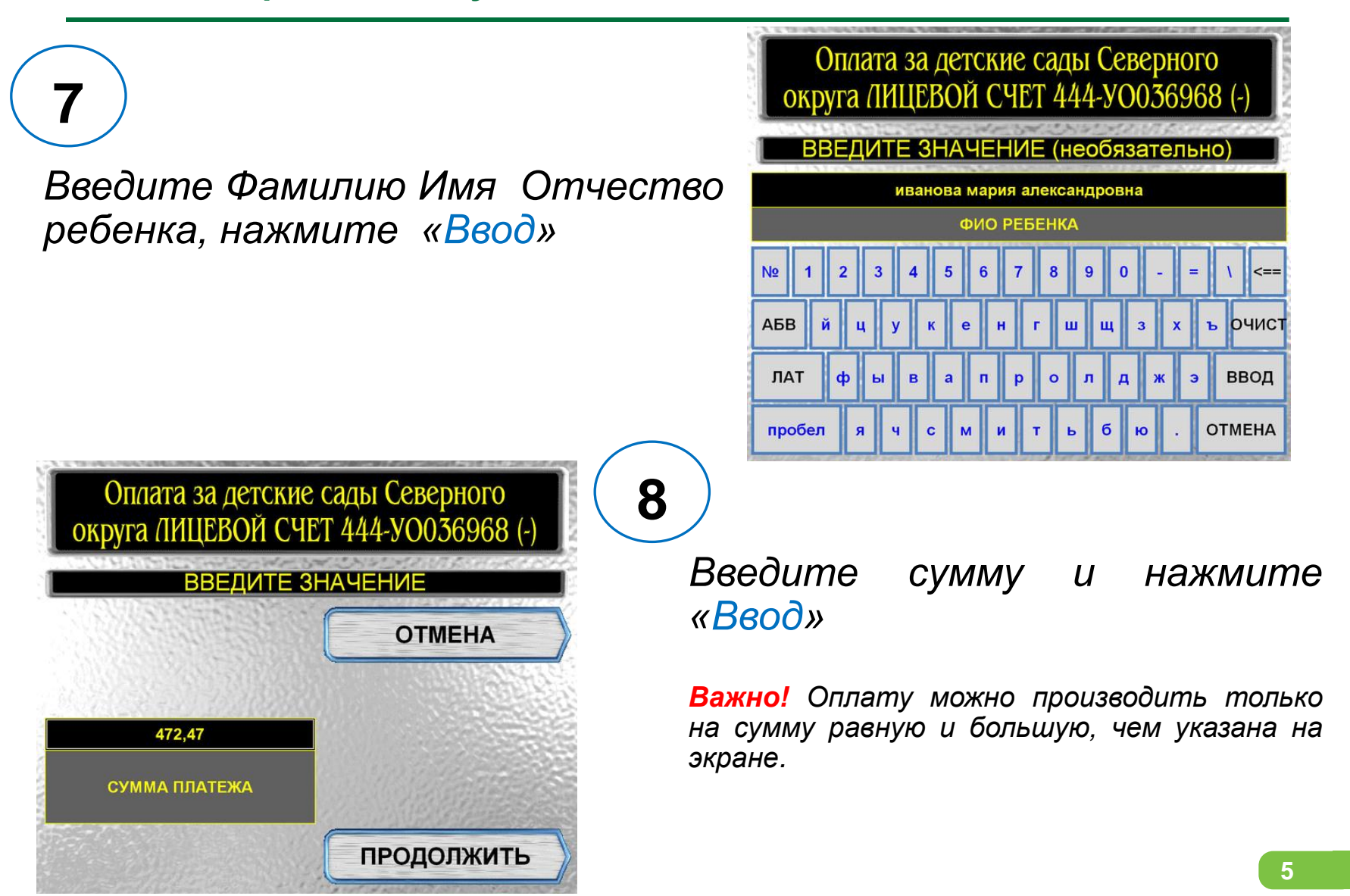

### Оплата детских садов г. Оренбурга Корзина платежей

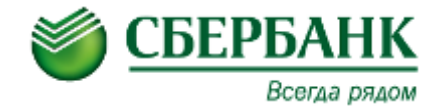

9

После ввода всех параметров, платеж будет добавлен в «Корзину платежей»

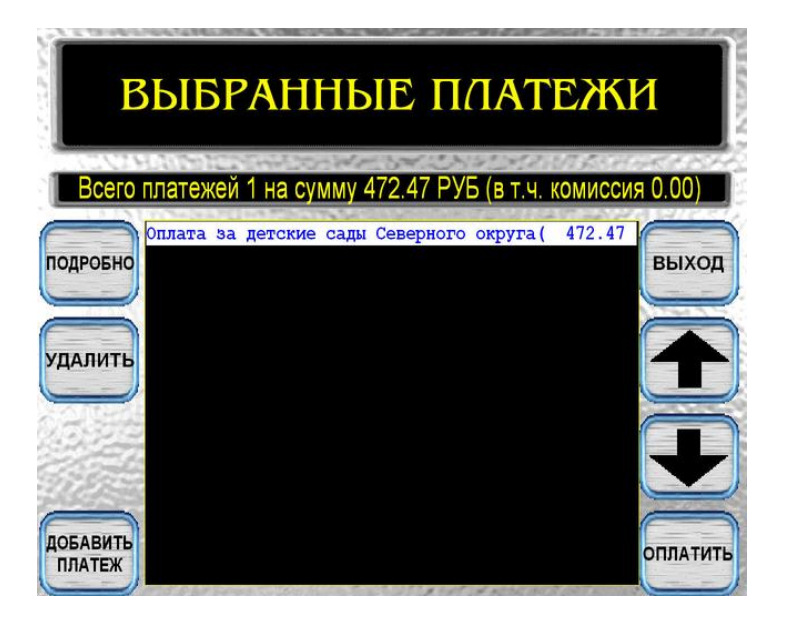

Вы можете добавить другие платежи, нажав кнопку «Добавить платеж» или произвести оплату платежей набранных в «Корзину» нажав кнопку «Оплатить».

Внимание! Банкомат сдачу не выдает! Поэтому, при оплате наличными, весь «излишек» пойдет в счет оплаты последнего платежа добавленного в «Корзину»